#### මාර්ගගතව අයදුම්පත් සම්පූර්ණ කිරීම සඳහා උපදෙස්

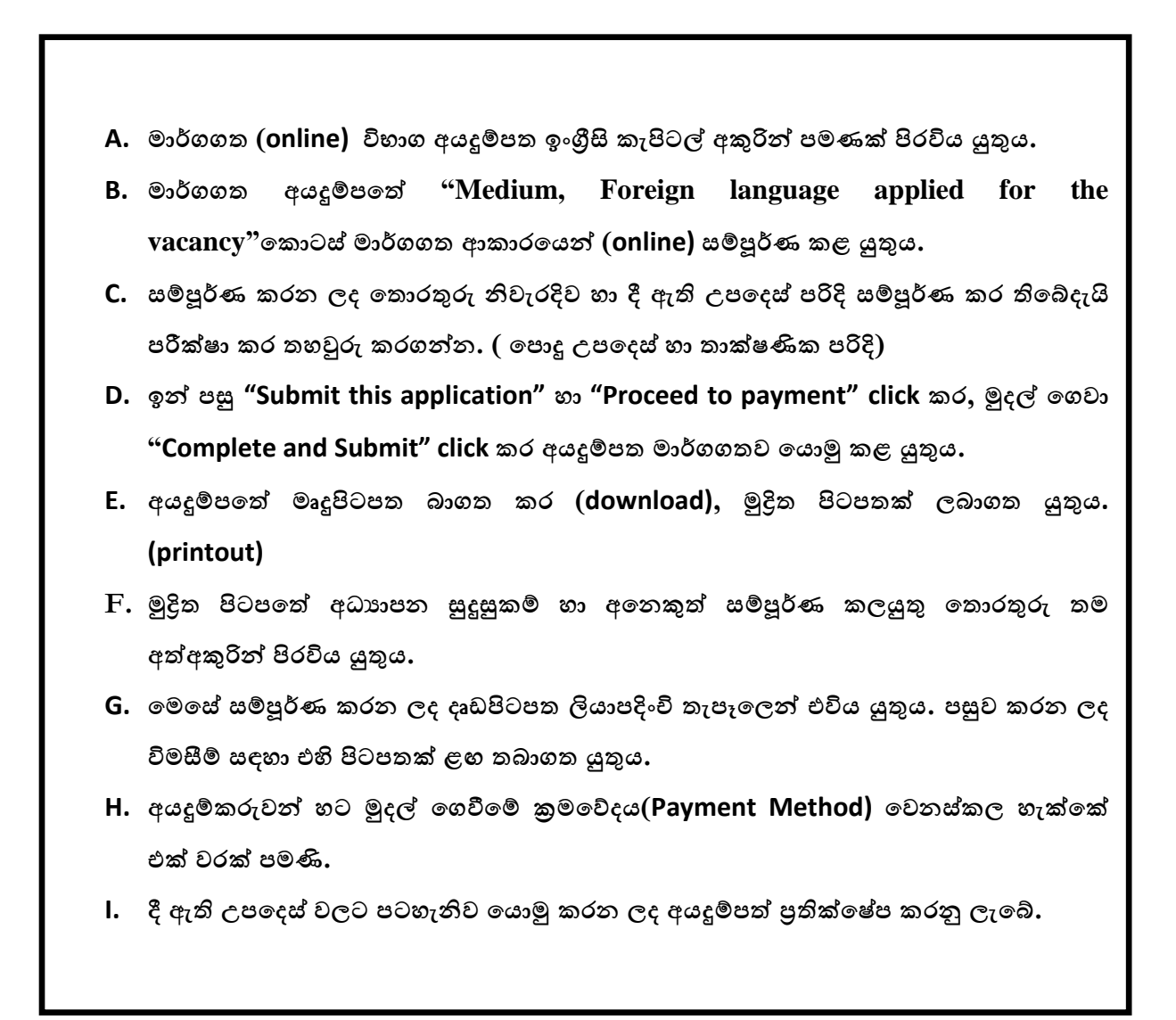

(අ) පොදු උපදෙස්:

- 1. මාර්ගගත (online) විභාග අයදුම්පත සම්පූර්ණ කළ යුත්තේ ඉංගීසි මාධායෙන් පමණි.
- අයදුම්පත පිරවීමේදී විශේෂිත අක්ෂර (Special Characters) වන ""?: { }[ ]'!`~#\$%^\* <</li>
   > = + \_ | නොයෙදිය යුතුය. එවැනි විශේෂිත අක්ෂර යොදා සම්පූර්ණ කර ඉදිරිපත් කරනු ලබන අයදුම්පත් පුතික්ෂේප කරනු ලැබේ.
- විභාග ගාස්තු ගෙවීමේදී පහත ගාස්තු ගෙවීමේ කුමවේද යටතේ පමණක් ගෙවීම සිදු කළ යුතුය.
  - i. බැංකු ණය කාඩපතක් මහින් (Bank Credit Card)

- ii. අන්තර්ජාල ගෙවීම් පහසුකම සක්‍රීය කර ඇති බැංකු හර කාඩ්පතක් මගින් (Bank
   Debit Card with internet payment facility)
- iii. ලංකා බැංකු ඔන්ලයින් බෑංකින් කුමය (Bank of Ceylon Online Banking Method)
- iv. ඕනෑම ලංකා බැංකු ශාඛාවක් මහින් (Any Bank of Ceylon branch)
- v. ඕනෑම තැපැල් කාර්යාලයක් මහින් (Any Post Office)

ඉහත කුම මහින් ගෙවීම් කරනු ලබන ආකාරය සඳහා (ආ) තාක්ෂණික උපදෙස් බලන්න.

- 4. ඉහත සඳහන් ගෙවීම් කුම මහින් විභාග ගාස්තු ගෙවීමේදී සිදුවන දෝෂයන් සඳහා ශ්‍රී ලංකා විභාග දෙපාර්තමේන්තුව වගකියනු නොලබන අතර, විභාග ගාස්තු ආපසු ගෙවීම (Refund exam payment) හෝ වෙනත් විභාගයක් සඳහා මාරු කිරීම හෝ කරනු නොලැබේ.
- 5. අයදුම්කරු විසින් නිසි පරිදි සම්පූර්ණ කරන ලද අයදුම්පතේ දත්ත, මාර්ගගත පද්ධතියට ඇතුළත් කිරීමට පෙර, විභාග කොමසාරිස් ජනරාල් විසින් පනවන ලද නීති රීතිවලට එකහවන බව තහවුරු කළ යුතුය.
- 6. අදාළ විභාගයට මුදල් ගෙවා අයදුම්පත මාර්ගගතව යොමු කළ පසු ("Complete and Submit"), එය බාගත කර (download), මුදිත පිටපතක් ලබාගත යුතුය (printout).
- 7. අයදුම්පත් සම්බන්ධයෙන් පහත සඳහන් විධිවිධාන බලපැවැත්වේ.
  - අසම්පූර්ණ හා සාවදා තොරතුරු සහිත අයදුම්පත් කිසිදු දැනුම්දීමකින් තොරව
     පුතික්ෂේප කරනු ලැබේ.
  - මුදල් නොගෙවන ලද අයදුම්පත් (විශේෂිත විභාග සඳහා හැර) ප්තික්ෂේප කරනු ලැබේ.
  - අයදුම්පතේ මුදිත පිටපතේ අදාළ අත්සත් යොදා දෙපාර්තමේන්තුව වෙත ලියාපදිංචි තැපැල මහින් අයදුම්පත් හාර ගන්නා අවසාන දිනට හෝ ඊට පෙර, විභාග කොමසාරිස් ජනරාල්, සංවිධාන (ආයතනික හා විදේශ විභාග) ශාඛාව, ශී ලංකා විභාග දෙපාර්තමේන්තුව, තැ.පෙ. 1503, කොළඹ යන ලිපිනය වෙත එවිය යුතු වේ. එසේ මුදිත පිටපත සම්පූර්ණ කර නොඑවුව හොත් මාර්ගගත අයදුම්පත පුතික්ෂේප කරනු ලැබේ.
  - අයදුම්පත තැපෑලේදී නැතිවීම හෝ පුමාද වීම සම්බන්ධව ශ්‍රී ලංකා විභාග දෙපාර්තමේන්තුව විසින් වගකියනු නොලැබේ.
- 8. විමසීම් කිරීම.
  - බඳවා ගැනීම් සහ සුදුසුකම් පිළිබඳව (අධාාපන අමාතාාංශය) 011-2785634/011 2784819
  - විභාග අයදුම්පත් සහ සංවිධානය පිළිබඳව 011-2785230
  - තැපැල් කාර්යාල මගින් ගෙවීම් පිළිබඳව ඍජු ඇමතුම් 1950
  - ලංකා බැංකු ශාඛා මගින් ගෙවීම් පිළිබඳව 011 2205280

- මුදල් ගෙවීම් පද්ධතියේ යාවත්කාලින වී තොමැතිනම් අදාල තොරතුරු(තම,ජාතික හැදුනුම්පත් අංකය, Reference Number, මුදල් ගෙවූ ලදුපතේ ඡායාරූපයක්) සමග it@doenets.lk වෙත e-mail කරන්න.
- අයදුම්පත මාර්ගගතව යොමු කළ පසු එහි සඳහන් වන තොරතුරු කිසිවක් කිසිදු හේතුවක් මත පසුව වෙනස් කරනු නොලැබේ. එබැවින් අයදුම්පත් නිසි පරිදි සම්පූර්ණ කර ඉදිරිපත් කිරීම අයදුම්කරුගේ පූර්ණ වගකීම වේ.
- අයදුම්පතේ මුදිත පිටපතේ සිදුකරනු ලබන කිසිදු සංශෝධනයක් වලංගු සංශෝධනයක් ලෙස සලකනු නොලැබේ.
- 11. අයදුම්පත භාර ගන්නා අවසාන දිනට මෘදු පිටපතේ (Soft copy) හා දෘඪ පිටපතේ (Hard copy) සඳහන් තොරතුරු නිවැරදි තොරතුරු බවට සලකා ඉදිරි කටයුතු සිදු කරනු ලැබේ.

#### (ආ) තාක්ෂණික උපදෙස් :

- 1. පද්ධතියට පුවේශ වීම
  - i. අයදුම්පත සම්පූර්ණ කිරීම සඳහා ශ්‍රී ලංකා විභාග දෙපාර්තමේන්තුවේ නිල වෙබ් අඩවියට ප්‍රවේශ වන්න (www.doenets.lk).
  - ii. එහි අපගේ සේවාවන් (Our Services) යටතේ ඇති "Online Applications (Recruitment Exams) " මුහුණත (Tile) මත Click කරන්න.
  - iii. ඉන්පසු ඔබට පහත දිස්වන වෙබ් පිටුවට පුවේශ විය හැක.

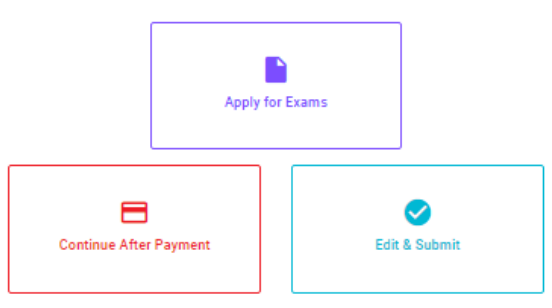

# Online Application Calling System

#### Apply for Exams

சுவூச் கத லகி 5லல் குரிவேக்கு 2 குரு வின்னைப்பிக்கத் தக்க பரீட்சைகளின் பட்டியலைப் பார்த்துக் கொள்வதற்கும் குறித்த பரீட்சைக்கு விண்ணப்பிக்கத் தக்க பரீட்சைகளின் பட்டியலைப் பார்த்துக் கொள்வதற்கும் குறித்த பரீட்சைக்கு விண்ணப்பிப்பதற்கும்

#### To see the list of examinations you can apply and also to apply for the relevant exam

#### **Continue After Payment**

ஜுக்கு என்கு என் ஒண ஷெஜி இதன் இரு எதித்தில் இது விரைக்கு குடி விருக்கு குடி விரு காரியாலயம் அல்லது இலங்கை வங்கியின் மூலம் கொடுப்பனவைச் செய்த பின்னர் முன்னோக்கிச் செல்லல் To proceed after paying money through post office or Bank of Ceylon

#### Edit & Submit

"Submit" கைகல் ஒரு கூலியார் கூலை ஒரு கூலைம் கிலை கிலில் கிலை கிலை குற்று கிலை கிலை கிலை கிலை கிலை கிலை கிலை கில "Submit" செய்யப்படாத விண்ணப்பப் படிவங்களில் திருத்தங்களை மேற்கொள்ளல் அல்லது கொடுப்பனவு முறையை மாற்றிக் கொண்டு முன்னோக்கிச் செல்லல் To make amendments or change the payment method and proceed in applications not submitted yet

iv. එහි ඇති "Apply for Exams" මහින් අදාළ විභාගය වෙත පුවේශ විය හැක.

#### 2. "Apply for Exams"

#### ← List of Ongoing Exams

විතාගයට අදාළ ගැසව නිවේදනය "Gazette" මගින්ද, මාර්ගගත අයදුම්පත පිරවීම සඳහා වන උපදෙස්, "Instructions" මගින්ද ධාගත කර ගත හැක. එම උපදෙස් පිළිපදිමින් මාර්ගගත අයදුම්පත පුරවන්න, උපදෙස් වලට පටහැනිව යොමු කරන ලද අයදුම්පත් දැනුම දීමකින් තොරව පුතික්ෂේප කරනු ලැබේ.

பரீட்சைக்குரிய வர்த்தமானி அறிவித்தலை "Gazette" இன் ஊடாகவும் நிகழ்நிலை விண்ணப்பப்படிவ--த்தை நிரப்புவது தொடர்பான அறிவுறுத்தல்களை "Instructions" இன் ஊடாகவும் பதிவிறக்கம் செய்து கொள்ளலாம். அறிவுறுத்தல்க--ளைப் பின்பற்றி நிகழ்நிலை விண்ணப்பப்--படிவத்தை நிரப்புக. அறிவுறுத்தலுக்கு ஏற்ப பூரணப்படுத்தப்--படாது சமர்ப்பிக்கப்படும் விண்ணப்பப்படி--வங்கள் முன்னறிவித்தல் இன்றி நிராகரிக்கப்படும்.

The gazette notification related to the examination can be downloaded through "Gazette" and the instructions to fill in the online application can be downloaded through "instructions". Follow the instructions and fill in the online application form. The applications failing to adhere to the instructions will be rejected without notification.

| Search                                                        | ۹        |             |             |         |              |
|---------------------------------------------------------------|----------|-------------|-------------|---------|--------------|
| Exam Name                                                     | Exam Fee | Start Date  | End Date    | Actions |              |
| Qualifying Examination for Recruitment of Customer Service    |          | 02 May 2021 | 21 Jun 2021 | Gazette | Instructions |
| Assistants to People's Bank - 2021                            | 600.00   | 09:30:00 PM | 11:59:59 PM | Apply   |              |
| Competitive Examination for Recruitment to Grade III of Grama |          | 08 Jun 2021 | 19 Jul 2021 | Gazette | Instructions |
| Niladhari - 2020 (2021)                                       | 600.00   | 09:00:00 AM | 11:59:00 PM | Apply   |              |

- i. අයදුම් කළ හැකි විභාග සම්බන්ධ තොරතුරු ඉහත කවුළුවෙන් දිස්වේ.
- ii. එහිදී විභාගය සම්බන්ධ ගැසට් නිවේදනය බාගත කළ හැක.

▶ Apply - පළමුව ඔබට පුවේශ වීමේ කවුළුවක් (Login Window) දර්ශනය වන අතර එහි ඔබේ ජාතික හැදුනුම්පත් අංකය ඇතුළත් කිරීම අනිවාර්ය වේ. එයට අමතරව ජංගම දුරකථන අංකය හෝ ඊ-මේල් ලිපිනය හෝ ඒ දෙකම හෝ ඇතුළත් කර "I Agree with the Terms and Conditions" "√" කර reCAPTCHA "√" කර "Next" Click කරන්න.

| Login                          |                              |
|--------------------------------|------------------------------|
| NIC *                          |                              |
| 200052124521                   |                              |
| Mobile Number                  |                              |
| 0715524123                     |                              |
| Email Address                  |                              |
| meleesap@gmail.com             |                              |
| I agree with the Terms and Cor | nditions.                    |
| 🗸 I'm not a robot              | 0.1070111                    |
| ✓ I'm not a robot              | reCAPTCHA<br>Privacy - Terma |

ඔබට පහත කවුළුව (Verify OTP Window) දිස්වේ. ඔබගේ ජංගම දුරකථන අංකයට (SMS මගින්) හෝ ඊ-මේල් ලිපිනයට ලැබී ඇති OTP verification code ඇතුළත් කර "Next" click කරන්න.

|           | Verify OTP                               |
|-----------|------------------------------------------|
| NIC       | : 200052124521                           |
| Mobile    | : 0715524123                             |
| Email     | : meleesap@gmail.com                     |
| Enter t   | he OTP code sent to you via SMS/ Email * |
| Haven't i | received the code yet? Resend OTP        |
| Change    | Mobile/ Email                            |
| Cance     | Submit                                   |

#### 3. අයදුම්පත සම්පූර්ණ කිරීම.

පහත අයිතමයන් සම්පූර්ණ කිරීමේ දී දක්වා ඇති උපදෙස් පිළිපදින්න.

- i. සම්පූර්ණ කළ යුතු මාර්ගගත අයදුම්පතේ ඇති අයිතමයන්හි \* සලකුණ යොදා ඇති සෑම අයිතමයක්ම ඔබ විසින් අනිවාර්යයෙන් පිරවිය යුතු වේ.
- ii. සම්පූර්ණ නම (Full Name), මුලකුරු සමහ නම (Name with Initials) ඇතුළත් කිරීමේ දී පහත නිදසුන් පරිදි ENGLISH BLOCK CAPITALS යොදා ගනිමින් ඔබගේ නම අදාළ අයිතමයන්හි ඇතුළත් කරන්න.

### **Personal Information**

\* Name in full (in Block Capitals)

HERATH MUDIYANSELAGE SAMAN KUMARA GUNAWARDHANA

e.g : HERATH MUDIYANSELAGE SAMAN KUMARA GUNAWARDHANA \* Name with initials at the end (In Block Capitals)

GUNAWARDHANA H. M. S. K

iii. ස්ථිර ලිපිනය (Permanent Address) හා ප්‍රවේශ පත්‍රය එවිය යුතු ලිපිනය (Address to which the Admission Card should be sent)

මේ සඳහා පහත උදාහරණය සලකන්න

No: 234/1/A, Address without Postal Town (ලිපිනය) SADAHAM MAWATHA, Postal Town (ලිපිනයට අයත් තැපැල් නගරය)

• Text Box අයිතමය තුළ Postal Town (තැපැල් නගරය) Type කරන්න.

#### උදාහරණ: MORATUWA.

 ස්ථීර ලිපිනය හා පුවේශ පතුය එවිය යුතු ලිපිනය වෙනස් විය හැකි බැවින් නිවැරදිව ලිපිනයන් හා තැපැල් නගරයන් අදාළ අයිතම (fields) තුළ ඇතුළත් කරන්න.

| No: 234/1/A, SADAHAM MAWATHA,                                                                                           | ¢ |
|----------------------------------------------------------------------------------------------------|---|
| Type your Permanent Address without Postal Town. Please refer the Instruction Form Part B, 4 (iii) for further details. |   |
| * Postal Town of the Permanent Address (in English Block Capitals)                                                      |   |
| MORATUWA.                                                                                                    |   |
| Type your Postal Town of the Permanent Address. Please refer the Instruction Form Part B, 4 (iii) for further details.  |   |
| * Address to which the admission card should be sent. (In Block Capitals)                                               |   |
| 15, HIGHLEVAL ROAD,                                                                                                    | Ť |
| Type the Address without Postal Town. Please refer the Instruction Form Part B, 4 (iii) for further details.            |   |
| * Postal Town                                                                                                    |   |
| MAHARAGAMA.                                                                                                    |   |

Type Postal Town of the Address. Please refer the Instruction Form Part B, 4 (iii) for further details.

- iv. විභාගයට ඉදිරිපත්වනු ලබන භාෂා මාධා‍ය (Medium), ස්ත්‍රී පුරුෂ භාවය (Gender), ජාතික හැදුනුම්පත් අංකය (National Identity Card Number) හා අනෙකුත් අයිතමයන් නිවැරදිව පුරවන්න.
  - විභාගයට ඉදිරිපත්වනු ලබන භාෂා මාධාය

Medium : \*

| ● Sinhala O Tamil O English                                   |   |
|---------------------------------------------------------------|---|
| Medium cannot be changed once you submitted the application.  |   |
| ● ස්තී්/පුරුෂ භාවය                                            |   |
| Sex:*                                                         |   |
| Female                                                        | Ŧ |
| <ul> <li>ජාතික හැඳුනුම්පත් අංකය</li> <li>උපන් දිනය</li> </ul> |   |
| National Identity Card Number *                               |   |

Date of Birth : \*

| 6/1 | 5/1 | 985 | • |
|-----|-----|-----|---|
|     |     | _   |   |

- v. අයදුම්කරුගේ අත්සන සහතික කිරීම
  - මාර්ගගත අයදුම්පතේ අයදුම්කරුගේ අත්සන සහතික කිරීම සඳහා ලබා දී ඇති පුකාශයන් ඔබට කියවීම හා තේරුම් ගැනීම (Read and understand only) සඳහා පමණක් පුදර්ශනය (display) කරනු ලබයි.
  - ඉන්පසු මුදිත පිටපතෙහි තම අත්සන යොදා එය සහතික කරගත යුතු වේ.

vi. සම්පූර්ණ කරන ලද අයදුම්පතේ සංශෝධන සිදුකිරීම

අයදුම්පත සම්පූර්ණ කිරීමෙන් පසු ඔබට වම්පස පහත රූපයේ දිස්වන පරිදි button දෙකක් දක්නට ලැබේ.

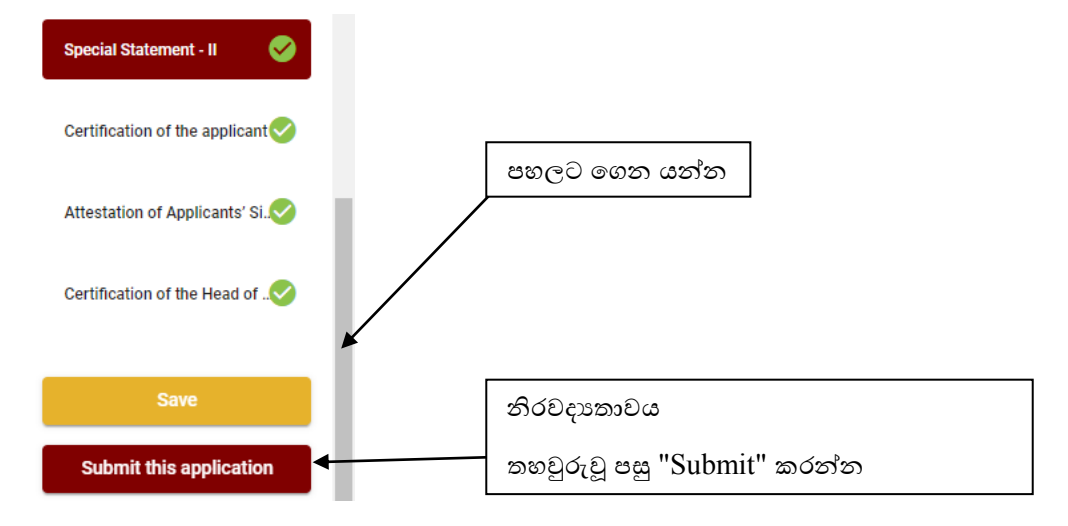

 "Save" - මෙය click කිරීමෙන් ඔබට අයදුම්පත් භාරගන්නා අවසාන දිනය හා වේලාව තෙක් ඔබගේ තොරතුරු පිරවිය හැකි වේ. එනම් නැවත මාර්ගගත පද්ධතියට පිවිස තම තොරතුරු ඇතුළත් කිරීම සිදු කළ හැකිය. නැවත මාර්ගගත පද්ධතියට පිවිසීම සඳහා පද්ධතියට පුවේශ වන (Our Services) යටතේ ඇති "Online Applications (Recruitment Exams)" මුහුණත (Tile) මත Click කර "Edit & Submit" Click කරන්න.

නමුත්, ඔබ විසින් "Submit this application" click නොකර ඉදිරි ක්රියාවලීන් සිදු නොකරන්නේ නම්, අයදුම්පත් භාරගන්නා අවසාන දිනය හා වේලාවෙන් පසුව ඔබගේ අයදුම්පත පුතික්ෂේප වේ.

"Submit this application" - අයදුම්පතේ සියලු තොරතුරු ඇතුළත් කළ පසු ඉදිරියට යාමට
 "Submit this application" click කළ යුතුය.

"Submit this application" click කළ පසු ඔබ විසින් ඇතුළත් කරන ලද තොරතුරු පහත රූපයේ පරිදි දිස්වේ (preview).

| Language Medium                                                                                                    |                                                |
|----------------------------------------------------------------------------------------------------|------------------------------------------------|
| Language Medium                                                                                                    | Sinhala                                        |
| Are you appearing at the examination<br>under the disabled rehabilitation condition<br>as per para 01 (ii) of the gazette<br>notification? | No                                             |
| Personal Informations                                                                                                    |                                                |
| Name in full (In Block Capitals)                                                                                                    | HERATH MUDIYANSELAGE SAMAN KUMARA GUNAWARDHANA |
| Name with initials at the end (In Block Capitals)                                                                                          | GUNAWARDHANA H.M.S.K.                          |
| National Identity Card No                                                                                                    | 20011111111                                    |
| Permanent Address (In Block Capitals)                                                                                                    | No: 234/1/A, SADAHAM MAWATHA, SOYZAPURA,       |
| Postal Town of Permanent Address (In<br>Block Capitals)                                                                                    | MORATUWA.                                      |

Certification of the applicant

Attestation of Applicants' Signature

Certification of the Head of the Institution (Government/ Provincial Government/Government and Non-Government Cooperation applicants only)

| I hereby co | nfirm that the information provided here is accurate, correct a | and complete. |
|-------------|-----------------------------------------------------------------|---------------|
|             | Proceed to payment                                              |               |

යම් හෙයකින් ඔබගේ තොරතුරු නැවත සංශෝධනය (Edit) කළ යුතු නම්, නැවත අයදුම්පත වෙත ගොස්( ←\_\_\_\_), සංශෝධනය (Edit) කර, "Submit this application" click කිරීමෙන් ඉදිරියට යා හැකිය.

ඇතුළත් කරන ලද තොරතුරු නිවැරදි නම් පහත රූපයේ පරිදි එකහතාව පළකිරීමෙන් ඉදිරියට යා හැකිය.

I hereby confirm that the information provided here is accurate, correct and complete.

Proceed

"Proceed" click කිරීමෙන් පසු පහත පරිදි දිස්වේ.

| Payment verification                                                                                                    |       |                            |
|----------------------------------------------------------------------------------------------------|-------|----------------------------|
| <b>Exam</b><br>Open Competitive Examination for Recruitment to Class 1-Grade III of the Sri Lanka<br>Information & Communication Technology Service -2018 |       | <b>Fee</b><br>1,200.00 LKR |
|                                                                                                    | Total | 1,200.00 LKR               |
|                                                                                                    |       |                            |
|                                                                                                    |       |                            |
|                                                                                                    | _     |                            |
| ← Back                                                                                                    | Pro   | oceed to payments          |

"Proceed to payments" click කිරීමෙන් මාර්ගගතව විහාග අයදුම්පත් සඳහා මුදල් ගෙවීමේ පිටුවට යොමු වේ. 4. විභාග ගාස්තු ගෙවීම.

සැ.යු. අයදුම්කරුවන් හට විභාග ගාස්තු ගෙවීමේ කුමවේදය(Payment Method) වෙනස් කිරීමට හැකියාව ලබාදී ඇත්තේ එක්වරක් පමණි.

පහත රූපයේ පෙන්වා ඇති පරිදි ඔබ විසින් විහාග ගාස්තු ගෙවීමට බලාපොරොත්තු වන කුමවේදය තෝරන්න.

|        | Payment Method              |
|--------|-----------------------------|
| 0      | Pay with Credit/ Debit Card |
| 0      | WITH POST                   |
| 0      | BANK OF CEVRON<br>WITH BOOC |
| Cancel | ← Back Proceed              |

### > Pay with Credit/Debit Card කුමවේදය

🖊 මේ සදහා සේවා ගාස්තු වශයෙන් විහාග ගාස්තුවෙන් 1.7% ක මුදලක් අයකරනු ලබයි.

ඉහත කුමවේදයෙන් ගෙවීම් කිරීම සදහා ඔබගේ Credit/Debit කාඩ්පත අන්තර්ජාල ගෙවීම පහසුකම සකීය කර ඇති බැංකු Credit/Debit කාඩ්පතක් විය යුතුය.

එසේ නොවන බැංකු Credit/Debit කාඩ්පත් මගින් ගෙවීම් කල නොහැකිවන අතර ඔබගේ ගෙවීම පුතික්ෂේප වේ.

| Card number *                                                                                                    |                                                                                                    |
|----------------------------------------------------------------------------------------------------|----------------------------------------------------------------------------------------------------|
| 4005-5555-5500-0009                                                                                                    |                                                                                                    |
| VISA VISA                                                                                                    |                                                                                                    |
| Expiry month * Expiry year *                                                                                                    |                                                                                                    |
| Cardholder name *                                                                                                    |                                                                                                    |
| Security code *                                                                                                    |                                                                                                    |
| 000 3 digits on back of your card                                                                                                    |                                                                                                    |
| 000 a septe on back of your card                                                                                                    |                                                                                                    |
| Order details  *1.75% of service charge will be added to the total of this online transaction.                                                     |                                                                                                    |
| Image: a digits on back of your card         Order details         *1.75% of service charge will be added to the total of this online transaction. | TOTAL LKR: Rs1,221.00                                                                                  |
| Order details *1.75% of service charge will be added to the total of this online transaction.                                                      | TOTAL LKR: Rs1,221.00<br>The next screen you see may be payment card verification through your card is |

Department of Examinations, Sri Lanka

### > Pay with Post කුමවේදය

"Pay with Post" මහින් මුදල් ගෙවීමේ දී පහත පරිදි ඔබට යොමු අංකයක් (Reference Number) ලැබේ. එය රැගෙන ඕනෑම තැපැල් කාර්යාලයක් වෙත ගොස් මුදල් ගෙවීම් සිදුකර නැවත මාර්ගගත පද්ධතියට පිවිසිය යුතුය. මෙය මහින් අමතර ගාස්තුවක් අය නොකරයි.

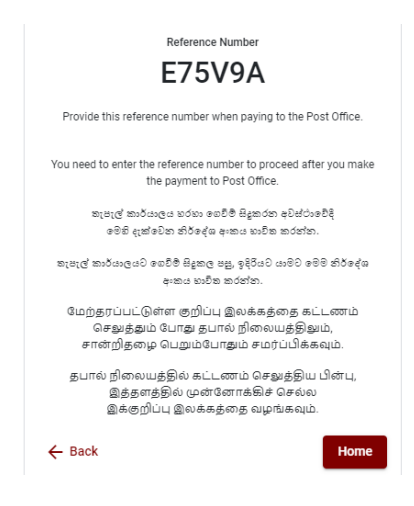

# Pay with BOC කුමවේදය

"Pay with BOC" මහින් මුදල් ගෙවීමේ දී පහත පරිදි ඔබට යොමු අංකයක් (Reference Number) ලැබේ. එය රැගෙන ඕනෑම ලංකා බැංකු ශාඛාවක් වෙත ගොස් හෝ ලංකා බැංකු ඔන්ලයින් බෑංකින් කුමවේදයෙන් හෝ මුදල් ගෙවීම් සිදුකර නැවත මාර්ගගත පද්ධතියට පිවිසිය යුතුය. විභාග දෙපාර්තමේන්තු ගිණුම් අංකයට ඍජුවම Slip මගින් ගෙවීම් නොකල යුතුය.

සැ.යු: "Pay with BOC" මහින් ගෙවීම කිරීමේදී ලංකා බැංකුව විසින් සේවා ගාස්තු වශයෙන් එක් අයදුම්පතක් සඳහා රු.20.00 ක මුදලක් අයකරනු ලබයි.

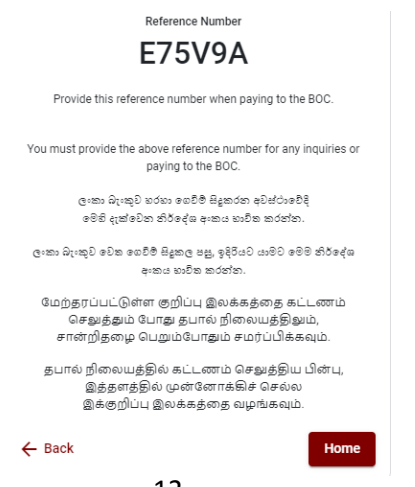

මුදල් ගෙවූ පසු නැවත මාර්ගගත පද්ධතියට පිවිස එහි ඇති "Continue after Payment" click කරන්න.

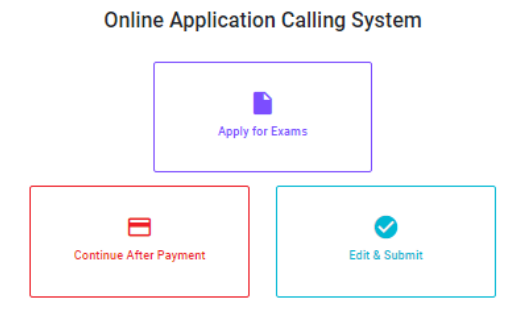

ඉන්පසු පහත රූපයේ පරිදි ඔබගේ යොමු අංකය (Reference Number) පද්ධතියට ඇතුළත් කර ඉදිරියට යන්න.

| (                 | Continue After Payment                                   |
|-------------------|----------------------------------------------------------|
| If you have alrea | dy marke the navment, you can use your reference number  |
| which was sent to | the mobile number/email when requesting the application. |
|                   | Enter reference number *                                 |
|                   |                                                          |
|                   |                                                          |
| ← Back            | Proceed                                                  |

"මුදල් ගෙවීම් පද්ධතියේ යාවත්කාලිත වී නොමැතිනම් අදාල තොරතුරු (නම,ජාතික හැදුනුම්පත් අංකය, Reference Number, මුදල් ගෙවූ ලදුපතේ ජායාරූපයක්) සමග it@doenets.lk වෙත email කරන්න."

ඉහත කුම මහින් මුදල් ගෙවූ පසු, මුදල් ගෙවූ බවට අදාළ ලදුපත පුදර්ශනය වන අතර, එය මුදුණය කර ගත හැක. එසේම මෙම තොරතුර ඔබගේ ජංගම දුරකථන අංකයට (SMS මහින්) හෝ ඊමේල් ලිපිනයටද යැවේ.

| Invoice                                                                                                    |             |
|----------------------------------------------------------------------------------------------------|-------------|
| Exam                                                                                                    | Price       |
| OPEN COMPETITIVE EXAMINATION FOR RECRUITMENT TO CLASS I-III OF SRI LANKA<br>INFORMATION AND COMMUNICATION TECHNOLOGY SERVICE - 2019 | 1000.00 LKR |
| Convenience fee                                                                                                    | 17.50 LKR   |
| Total                                                                                                    | 1017.50 LKR |
|                                                                                                    |             |
|                                                                                                    |             |
|                                                                                                    | Proceed     |

# 5. අයදුම්පත මාර්ගගතව යොමු කිරීම

මුදල් ගෙවූ පසු අයදුම්පත මාර්ගගතව යොමු කිරීම සඳහා පහත රූපයේ පරිදි විභාග දෙපාර්තමේන්තු කොන්දේසිවලට (Terms and Conditions) එකහවන බවට හා අයදුම්පත යොමු කිරීම තහවුරු කිරීම (Confirm) සිදුකළ යුතුය. ඉන්පසු "Complete & Submit" click කරන්න.

|                                | Application Submission Verification                                    |
|--------------------------------|------------------------------------------------------------------------|
| <sub>Exam</sub><br>OPEN COMPET | ITIVE EXAMINATION FOR RECRUITMENT TO CLASS HILOF SRI LANKA INFORMATION |
| Name t                         |                                                                        |
| ALOKA GALAGE                   | DARA                                                                   |
| NIC/Passport *                 |                                                                        |
| 888660895V                     |                                                                        |
| Payment                        |                                                                        |
| 1017.50                        |                                                                        |
|                                | I agree the terms and conditions of the Department of Examinations.    |
|                                |                                                                        |

#### 6. අයදුම්පත බාගත කිරීම (Download) හා මුදිත පිටපත (Print) ලබා ගැනීම

පහත රූපයේ පරිදි "Download my application" click කිරීමෙන් ඔබගේ අයදුම්පත බාගත කර ගත හැක. බාගත කරගත් පසු එහි මුදිත පිටපතක් ලබාගන්න. එම මුදිත පිටපතෙහි මාර්ගගතව පුරවන ලද තොරතුරුහි කිසිදු සංශෝධනයක් (Edit) සිදු නොකළ යුතුය සම්පූර්ණ කරන ලද අයදුම්පත, ශ්‍රී ලංකා විභාග දෙපාර්තමේන්තුව වෙත ලියාපදිංචි තැපැල මහින් යොමුකළ යුතුය.

| Reference Number                                                                                                    |
|----------------------------------------------------------------------------------------------------|
| ECESL7                                                                                                    |
| Please use the above reference code for all of your queries. Also,<br>we sent you an email which includes with download link for this<br>application submission. |
| Download my application                                                                                                    |
| Home                                                                                                    |

#### 7. අයදුම්පත ලද බව දැන්වීම

අයදුම්පත් භාරගැනීම අවසන් වූ පසු මුදිත අයදුම්පත් දෙපාර්තමේන්තු පද්ධතිය මගින් තහවුරු කල පසු අයදුම්පත ලද බව SMS මගින් අයදුම්කරුට දැනුම් දෙනු ලැබේ.